| 班級名稱   | <b>Meet</b> 代碼 |
|--------|----------------|
| 進修資訊一忠 | nyk11          |
| 進修廣設一忠 | nyk12          |
| 進修資訊二忠 | nyk21          |
| 進修廣設二忠 | nyk22          |
| 進修資訊三忠 | nyk31          |
| 進修廣設三忠 | nyk32          |

110 學年度因應疫情發生停課時,線上授課登入 meet 方式

- 一、由進修部統一開設 google meet 代碼
- 二、全體教師及學生均使用全誼帳號@apps.ntpc.edu.tw 登入 meet
- 三、在「輸入代碼或暱稱」欄位填入進修部統一開設的 google meet 代碼,例如訊一忠:「nyk11」

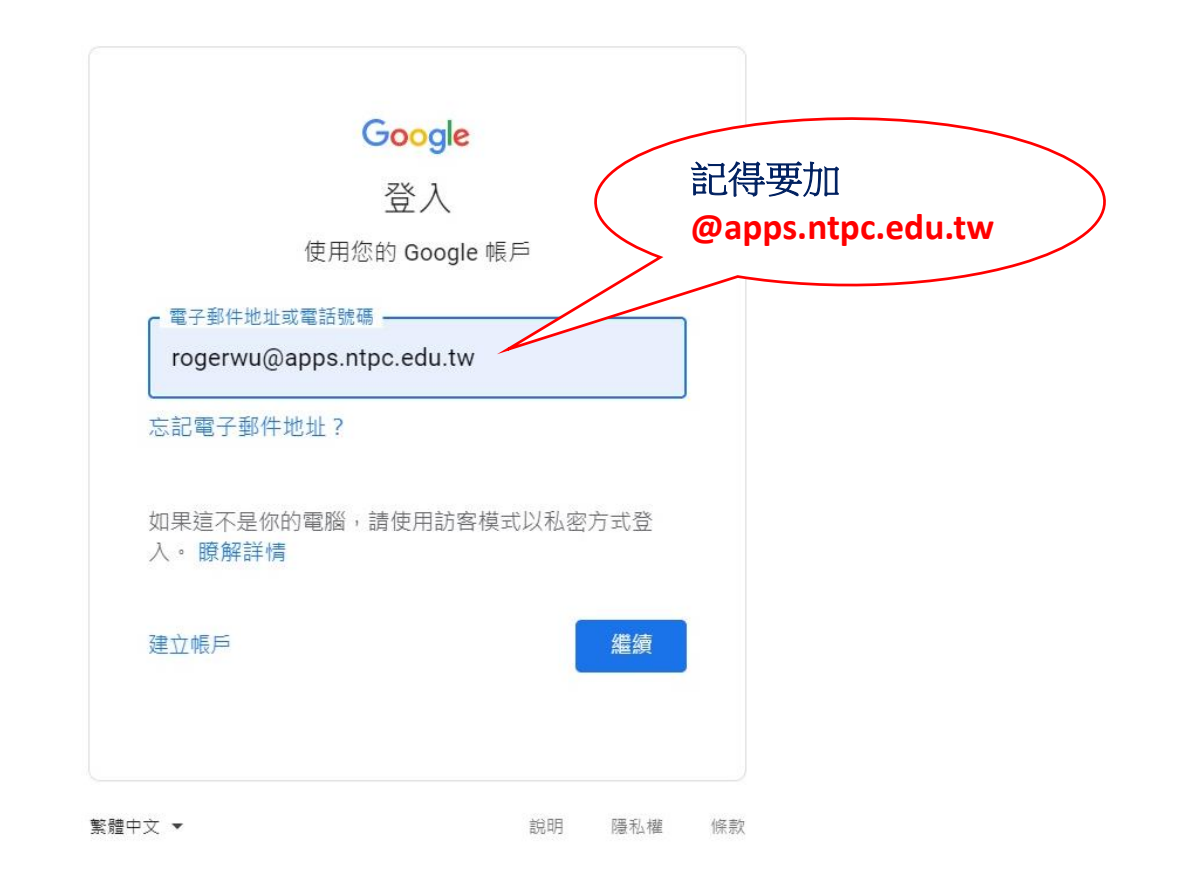

| single Sig                            | n-On                         |
|---------------------------------------|------------------------------|
|                                       | 記得千萬不要加<br>@apps.ntpc.edu.tw |
| rogerwu<br><br>☆∧<br>                 |                              |
| (<br>人人適用的安全視訊會議服                     | 輸入班級會議代碼<br>全天 進修部訊一串        |
| 務                                     | 全天進修部廣一忠                     |
| 只要有 Google Meet,隨時隨地都能與他人聯繫、合作及舉辦慶祝活動 | 全天進修部訊二忠                     |
| ➡ 發起會議 ■ nyk11 加入                     | 全天 進修部廣二忠                    |
|                                       | 全天 進修部訊三忠                    |

進一步瞭解 Google Meet

來自你的 Google 日曆帳戶:rogerwu@apps.ntpc.edu.tw

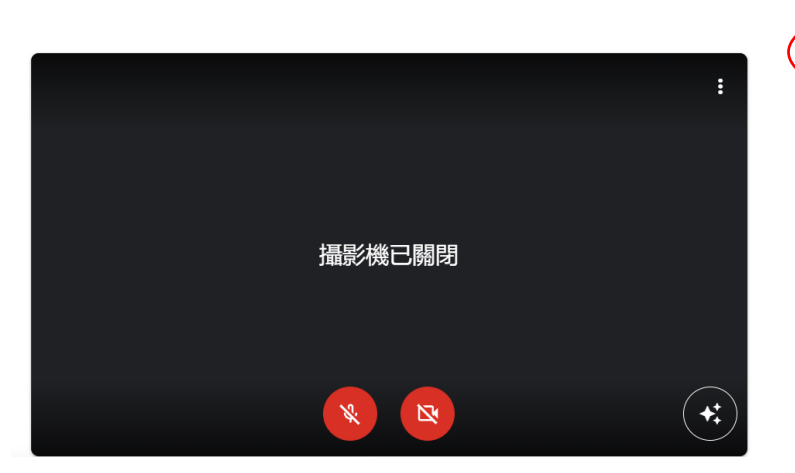

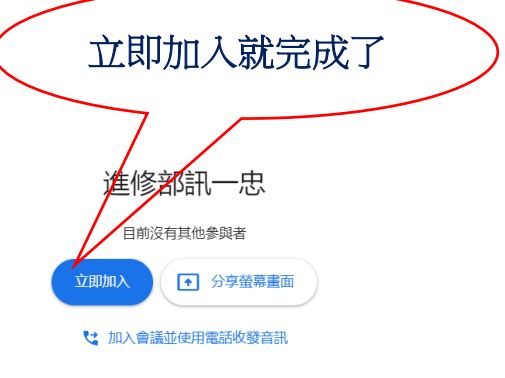